## b b b

1.

## Locate the Employee Resources folder

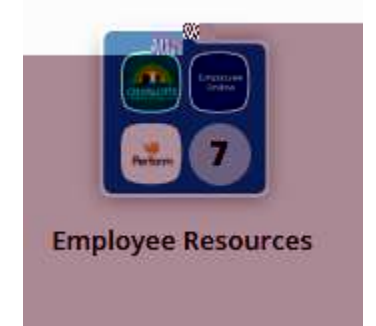

## □ Click on the Employee Online icon

|         | Employee Re     | sources |         |             |                      |                       |      |
|---------|-----------------|---------|---------|-------------|----------------------|-----------------------|------|
|         | Contract -      | iman    | Records | uttores     | Smarthind<br>Express | *                     | CCPS |
| oliment | Employee Online | Perform | Records | SafeSchools | SmartFind<br>Express | Worky Required ce Pch |      |
|         |                 |         |         |             |                      |                       |      |
|         |                 |         |         |             |                      |                       |      |

Login with your same employee credentials

•

|                                                                        | Connect to bobin. Les up apres                                                                                                    |
|------------------------------------------------------------------------|----------------------------------------------------------------------------------------------------|
|                                                                        | Welcome to Employee Online!                                                                                                    |
|                                                                        | User:                                                                                                    |
|                                                                        |                                                                                                    |
|                                                                        | Login                                                                                                    |
| equent                                                                 | This edition applies to Release 7.11.1.0 of the PowerSchool Group LLC software and to all subs-                                                                                                    |
| ames<br>hvande<br>ndef tallik knows at the<br>ndef tallik knows at the | releases and modulcations until otherwise indicated in new editions of updates. The data and n   used fpillustrate the renorts and screen images max include names of individuals incompanies.    Presenters and view    Presenters and view |
| Anton References                                                       |                                                                                                    |

Locatethemenutab

| # Home? |                                                           |  |
|---------|-----------------------------------------------------------|--|
|         |                                                           |  |
|         | CHARL                                                     |  |
| =       | Welcome to Charlutte County Public  <br>the County Public |  |
|         |                                                           |  |
|         |                                                           |  |
|         | Welcome to Charlutte County Publice                       |  |

Click on Payroll Information

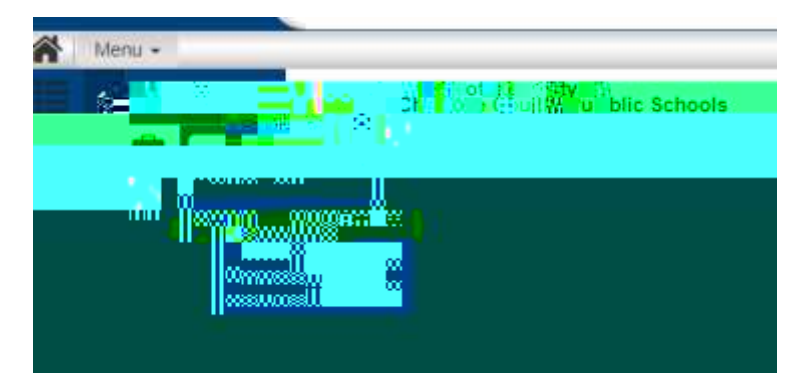

Under Tax Forms you will see your available tax documents. Click on the desired form.

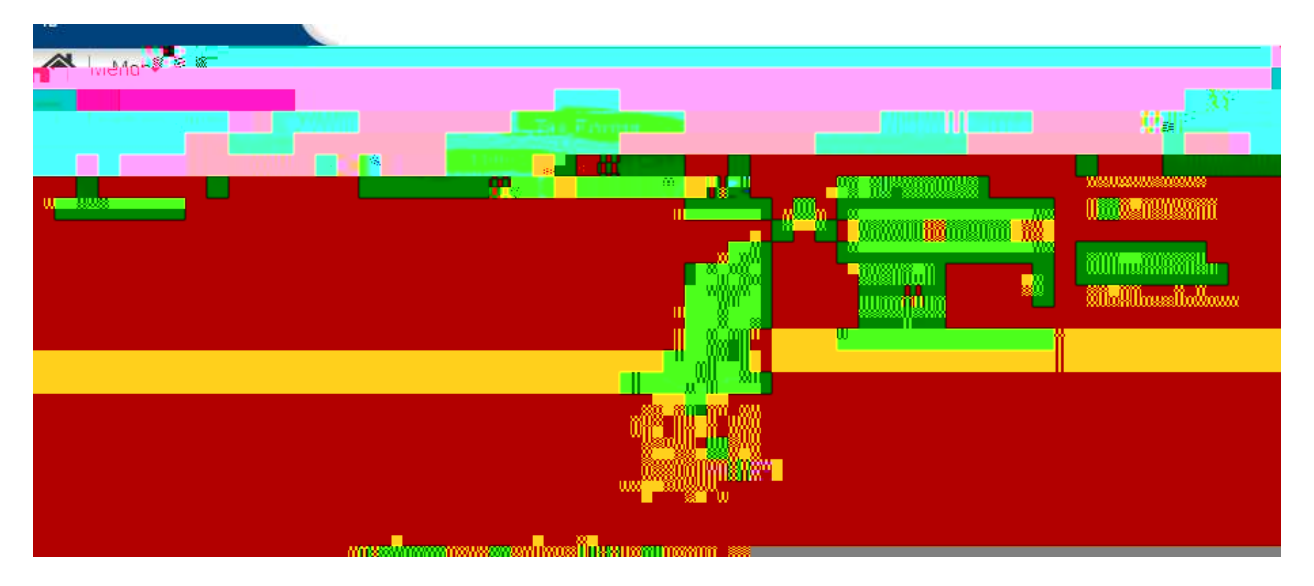

2 You will see each available